# 金笛短信单机版 <u>用户手册</u>

北京春笛信息技术有限公司

http://www.sendsms.cn

2007-07

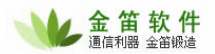

2

# 目 录

| 1 登录            |  |
|-----------------|--|
| 2 配置设备          |  |
| 3 开启和停止服务       |  |
| 4 综合选项          |  |
| 5 联系人           |  |
| 5.1 添加联系人       |  |
| 5.2 编辑联系人       |  |
| 5.3 删除联系人       |  |
| 5.4 隶属          |  |
| 6 添加组           |  |
| 7 日志管理          |  |
| 8 任务管理          |  |
| 9 发送短信          |  |
| 9.1 收发历史        |  |
| 9.2 手机归属地查询     |  |
| 9.3 常用语、敏感字、黑名单 |  |
| 9.4 任务短信        |  |
| 9.5 生日短信        |  |
| 10 查询数据         |  |
| 11 业务报表         |  |
| 12 锁定、解锁程序      |  |
| 13 操作员          |  |
| 13.1 添加操作员      |  |
| 13.2 编辑操作员      |  |

北京春笛网络信息技术服务有限公司

地址:北京海淀区知春路 23 号 863 软件园量子银座 903

邮编:100083

服务热线:010-82355864,82358387,82356956,82356576,82356577,82356575

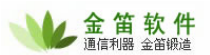

#### 登录 1

找到桌面上的"金笛短信"图标双击进入登录界面,输入密码(密码以"\*"符号显示),首次登录用户名 为 Admin 不可更改,输入的密码即为超级操作员用户的密码,可以通过点按"自动登录"按钮设置以后是否自动 登录。点击"确定"按钮进入程序主界面,如下图:

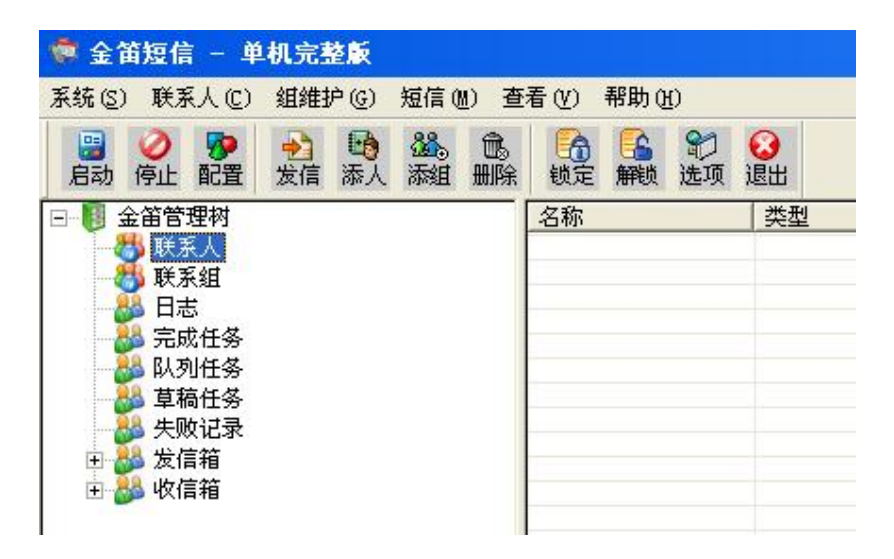

快捷键说明: F6 是停止服务, F7 退出, 没有提示, 通过菜单退出有提示, F8 是提交发送短信 工具条中的删除包含了下拉菜单中的所有删除功能,可以删除联系人,组、收发记录等;下拉 菜单中的删除是指定了删除对象的,在程序右侧的记录可以通过鼠标拖动即可多选删除。

# 2 配置设备

连接好短信猫后,点击工具条的"配置"按钮配置,配置设备或选择"系统"菜单的配置设备, 弹出短信猫设备配置界面,如下图所示:

| 短信猫设备配置 🔀                    |
|------------------------------|
| 请先选择通讯端口: 自动检测 (A)           |
| 通讯端口: COM1 🔽                 |
| 通讯参数: 9600, n, 8, 1 <b>▼</b> |
| □ 使用此端口设备 (U) 授权注册 (B)       |
|                              |
| 短信猫执行AT指令的超时秒数: 30           |
| 发送失败时重新尝试发送的次数: 3            |
| 国别代码: 86 确定 (D) 取消 (C)       |

#### 北京春笛网络信息技术服务有限公司

地址:北京海淀区知春路 23 号 863 软件园量子银座 903

服务热线:010-82355864,82358387,82356956,82356576,82356577,82356575

公司网站:http://www.chundi.com 邮件业务:http://www.mailer.com.cn 短信业务:http://www.sendsms.cn

邮编:100083

3

4

选择"自动检测"按钮进行短信猫连接的通讯端口检测,弹出提示窗口如图:

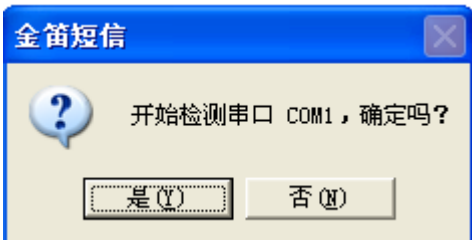

系统在逐个检测每个端口后,会自动选择有效连接的端口,然后自动勾选"使用此端口设备(U), 然后选择通讯参数,设备类型。其他的参数可自由设置,但建议使用已有的参数。全部设置完毕后, 点击上图中的"授权注册(R)",弹出下图:

| 己置短信猫设备                   |                     | > |
|---------------------------|---------------------|---|
| SIM卡短信服务中心号码:             | 8613800100500 设置(S) |   |
| SIM卡对应的手机号码:              | 1380000000 关联 图     |   |
| 语音来电呼叫转移号码:               | 666666666 设定 (2)    |   |
| 短信猫IMEI表示码:               | 350                 | _ |
| 短信猫授权的注册码:                | 3saf329776jm8       |   |
| 短信貓注册公司名称:                | asdf                |   |
|                           | 获取注册码 (G) 注册 (B)    | ) |
| ─注册信息<br>还没有授权!每次连接<br>信。 | 最多发送18条短            |   |

将上图中各项参数逐个关联设置后,然后点"注册"按钮,"退出"按钮。

不授权每次连接最多发送 18 条短信, 而且这 18 条中可能随机在发送短信内容前面加上 "<金 笛短信猫为您服务>"的字样。

在设置"通讯端口"时,也可通过手动来选择,在电脑与短信猫连接成功后,在桌面点击"我 的电脑"右键,选择"属性-硬件-设备管理器-端口",下图所示:

#### 北京春笛网络信息技术服务有限公司

地址:北京海淀区知春路 23 号 863 软件园量子银座 903 邮编:100083

服务热线:010-82355864,82358387,82356956,82356576,82356577,82356575

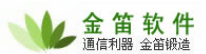

| 🚨 设备管理器                               |
|---------------------------------------|
| 」操作(A) 査看(Y) ↓ ← →   ‱ 配   😭 😫 ] 🔧    |
| E                                     |
| 亩 🗿 DVD/CD-ROM 驱动器                    |
| 田 G IDE ATA/ATAPI 控制器                 |
| □ C SCSI 和 RAID 控制器                   |
|                                       |
| Prolific USB-to-Serial Bridge (COM3)  |
| □ 및 通讯端口 (COM1)                       |
|                                       |
| □ □ □ □ 监视器                           |
| 由·· 建 建盘                              |
| 田·四·四·人体学输入设备                         |
| □ □ □ □ ◆ 魚口 ● 軟盘控制器                  |
|                                       |
| 田···································· |
|                                       |
| 中 🧟 图像处理设备                            |
|                                       |
| □ 🖳 系统设备                              |
|                                       |
|                                       |

按上图所指的端口号在"配置设备"里设置"通讯端口",并勾选"使用此端口设备(U)", 然后开始下一步操作。

# 3 开启和停止服务

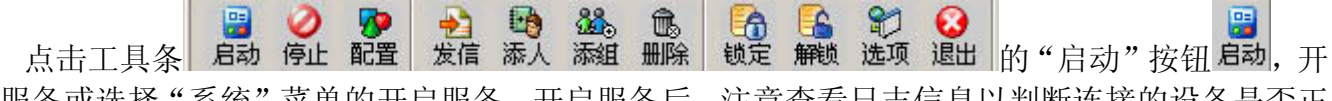

启服务或选择"系统"菜单的开启服务。开启服务后,注意查看日志信息以判断连接的设备是否正常。\_\_\_\_

点击工具条的"停止"按钮停止,停止服务或选择"系统"菜单的开启服务。

先配置好设备,然后开启服务就可以发送短信了,如果没有配置设备,也可以提交短信,只是 一直在队列中等待发送。

## 4 综合选项

点击工具条的"选项"按钮选项或选择"系统"菜单"综合选项"弹出综合选项界面,如下图:

#### 北京春笛网络信息技术服务有限公司

5

地址:北京海淀区知春路 23 号 863 软件园量子银座 903 邮编:100083

服务热线:010-82355864,82358387,82356956,82356576,82356577,82356575

| 近 苗 软 件<br>通信利器 金笛锻造 |
|----------------------|
|----------------------|

| 综合选项                                        | X             |
|---------------------------------------------|---------------|
| □ 当登录到Windows系统时目动运行本软件(E) □ 程序启动时自动开       | 自短信服务         |
| □ 自动控制发送的时间(A) 开始时间: 9:41:15 = 结束时间: 9:41:1 | 15 🛨          |
| 在 🔲 分钟内没有操作时自动转换入锁定状态 (L) 🔹 🗖 自动转发收到的短6     | 狺( <u>T</u> ) |
| <b>毎间隔 15 秒扫描一次数据库取待发任务</b> 转发号码:           |               |
| 毎间隔 60 分钟自动备份一次系统运行数据                       |               |
| 备份数据路径:                                     | (浏览(B)        |
| 数据文件路径: D:\Program Files\JDSms\Data         | 修改(2)         |
| □ 当收到短信或来电时播放下面指定的声音文件                      |               |
|                                             |               |
| 自动重发 1440 分钟之内的失败及超时记录 重发间隔分钟 15            |               |
| 自动删除 7 天以前数据库中的失败及超时记录                      | (确定 (2)       |
| □ 自动回复收到的短信 回复内容:                           | 取消 (2)        |

设置好后,点击"确定"按钮确认。

5 联系人

# 5.1 添加联系人

在"金笛短信管理树"下,选中"联系人"节点,单击鼠标右键在右键菜单中选择"添加"或 点击工具条的"添人"按钮 添入,弹出联系人资料对话框,如下图:

北京春笛网络信息技术服务有限公司

地址:北京海淀区知春路 23 号 863 软件园量子银座 903

邮编:100083

服务热线:010-82355864,82358387,82356956,82356576,82356577,82356575

| 生 名(*): | 王建国                  |                        |
|---------|----------------------|------------------------|
| ሹ ማድ:   | 小王                   | 移动电话(*): [1380000000]  |
| 公电话:    |                      | 办公传真:                  |
| E宅电话:   |                      | 电子邮件:                  |
| 识务头衔:   | [                    | 所属部门:                  |
| 1政编码:   | 性别:                  | 先生 💌 生日: 1976年 1月 1日 🗸 |
| 讯地址:    | [                    |                        |
| 务单位:    | -                    |                        |
| 位网站:    | [                    |                        |
| ] 启用此联系 | <b>《人生日短信功能</b> 采用模板 | 游号: 0                  |
| 它信自么准   | r.                   |                        |

按照提示填写联系人的相关信息,姓名和移动电话是必添项,然后点"确定"。

完成添加后,被添加人的名子会出现在"联系人"下面。

也可从 SIM 卡、标准联系人文件(\*. csv、\*. txt 等)、Outlook、Outlook Express 导入联系人, 选中"联系人"节点,单击鼠标右键在弹出菜单中选择"导入"会显示导入联系人的途径,如下图:

金笛软件

7

| 〔统(S) 联系人(C) 组维护                                                          | (G) 短信(M) 查                             | 看(1)         | 帮助供 | )              |         |
|---------------------------------------------------------------------------|-----------------------------------------|--------------|-----|----------------|---------|
| 🔡 🥑 🦻 約<br>启动停止配置 发信                                                      | ▶ ● ● ● ● ● ● ● ● ● ● ● ● ● ● ● ● ● ● ● | (<br>)<br>锁定 | 解锁  | <b>記</b><br>选项 | €<br>退出 |
| 1 金笛管理树                                                                   |                                         | 名称           |     |                | 类型      |
| ● 联系 发送 (S)<br>联系 示加 (A)                                                  |                                         |              | 23  |                |         |
| - <mark>● 完成</mark> - 导入 (I) ▶<br>- ● ● ● ● ● ● ● ● ● ● ● ● ● ● ● ● ● ● ● | 从SIM卡(S)<br>从文件(P)                      |              |     |                |         |
| 草稿 查询 (Q)                                                                 | 从Outlook(Q)                             |              |     |                |         |
| ● ●                                                                       | 从Outlook Exp                            | ress         |     |                |         |

当选择"从 SIM 卡"、"从文件"、"从 Outlook"和"从 Outlook Express"时,系统会自 从读取 SIM 卡、文件、Outlook 和 Outlook Express 中的联系人信息,然后复制到"联系人"节点

## 北京春笛网络信息技术服务有限公司

地址:北京海淀区知春路 23 号 863 软件园量子银座 903 邮编:100083

服务热线:010-82355864,82358387,82356956,82356576,82356577,82356575

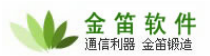

下。

选择"从文件"导入时弹出如下界面:

| 打开                                                                                                    |                                       | ? 🛛       |
|----------------------------------------------------------------------------------------------------|---------------------------------------|-----------|
| 查找范围( <u>t</u> ):                                                                                     | 🔒 我的文档                                | - 🖬 🎦 🛨 🔽 |
| <ul> <li>Updater</li> <li>图片收藏</li> <li>一般的视频</li> <li>一般的音乐</li> <li>一般接收到的</li> <li>一网站类</li> </ul> | 完整我的共享文件夹<br>文件                       |           |
| 文件名 (M):                                                                                              |                                       | 打开 (2)    |
| 文件类型 ( <u>T</u> ):                                                                                    | CSV File(*.csv)<br>CSV File(*.csv)    |           |
|                                                                                                    | Excel File(*.xls)<br>Text File(*.txt) |           |

可以导入三种文件格式,它们是 CSV、TXT 和 EXCEL。

# 5.2 编辑联系人

在"金笛短信管理树"下,选中"联系人"节点,选择要编辑的联系人,单击鼠标右键在弹出 菜单中选择"编辑",如下图:

| 🔋 金笛短信 - 单机完整版                             |                                        |               |
|--------------------------------------------|----------------------------------------|---------------|
| 系统 (3) 联系人 (2) 组维护 (3) 短信 (4) 查            | E看 (V) 帮助 (H)                          |               |
| □ 2 10 10 10 10 10 10 10 10 10 10 10 10 10 | 1000 1000 1000 1000 1000 1000 1000 100 |               |
|                                            | 属性名                                    | 属性值           |
| □ 😽 联系人                                    | 姓名                                     | 王建国           |
| ● ● 王建国(138000 发送(S)                       |                                        | 小土 1380000000 |
|                                            | 割                                      | 先生            |
| 二〇 二〇 二〇 二〇 二〇 二〇 二〇 二〇 二〇 二〇 二〇 二〇 二〇 二   | - E日                                   | 1976年01月01日   |
|                                            |                                        |               |
| <ul> <li>➡ 发信箱</li> <li>➡ 收信箱</li> </ul>   |                                        |               |

弹出编辑联系人资料对话框,如下图:

地址:北京海淀区知春路 23 号 863 软件园量子银座 903

## 北京春笛网络信息技术服务有限公司

邮编:100083

服务热线:010-82355864,82358387,82356956,82356576,82356577,82356575

| K | 金笛 | 软件 |
|---|----|----|
|---|----|----|

9

| 编辑联系人资  | ₿.         |                           |
|---------|------------|---------------------------|
| 姓 名(*): | 张三         |                           |
| 称 呼:    | 小张         | 移动电话(*): 13800138000      |
| 办公电话:   |            |                           |
| 住宅电话:   |            | 电子邮件:                     |
| 职务头衔:   |            | 所属部门:                     |
| 邮政编码:   | 世界         | 别: 先生 ▼ 生日: 1900年 1月 1日 ▼ |
| 通讯地址:   | 北京海淀区      |                           |
| 服务单位:   |            |                           |
| 单位网站:   |            |                           |
| 🔲 启用此联系 | 人生日短信功能 采用 | 模板序号: 0 确定 (1) [ 取消 (1) ] |
| 其它信息备注: |            |                           |
|         |            |                           |
|         |            |                           |
|         |            |                           |
|         |            |                           |
|         |            |                           |
|         |            |                           |

修改完联系人资料,点击"确定"按钮确认修改。

## 5.3 删除联系人

在"金笛短信管理树"下,选中"联系人"节点,选择要删除的联系人,单击鼠标右键,在弹出菜单中选择"删除"或选择要删除的联系人,点击工具条的"删除"按钮 删除。

## 5.4 隶属

查看某一联系人隶属某个联系组时,可通过"隶属"查看。说明:联系人可以同时隶属于多个 通讯组。

在"金笛短信管理树"下,选中"联系人"节点,选择要查看的联系人,单击鼠标右键,在弹 出菜单中选择隶属,如下图:

## 北京春笛网络信息技术服务有限公司

地址:北京海淀区知春路 23 号 863 软件园量子银座 903 邮编:100083

服务热线:010-82355864,82358387,82356956,82356576,82356577,82356575

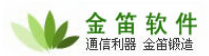

| 😻 金笛短信 - 单机完整)                                                                                                    | ξ.                   |                                        |                                     |
|----------------------------------------------------------------------------------------------------|----------------------|----------------------------------------|-------------------------------------|
| 系统(S)联系人(C) 组维护(                                                                                                    | G) 短信(M) 査           | 〔看(⊻) 帮助( <u>₩</u> )                   |                                     |
| □     □     □     □     □     □     □     □     □     □     □     □     □     □     □     □     □     □     □     □     □     □     □     □     □     □     □     □     □     □     □     □     □     □     □     □     □     □     □     □     □     □     □     □     □     □     □     □     □     □     □     □     □     □     □     □     □     □     □     □     □     □     □     □     □     □     □     □     □     □     □     □     □     □     □     □     □     □     □     □     □     □     □     □     □     □     □     □     □     □     □     □     □     □     □     □     □     □     □     □     □     □     □     □     □     □     □     □     □     □     □     □     □     □     □     □     □     □     □     □     □     □     □     □     □     □     □     □     □     □     □     □     □     □     □     □     □     □     □     □     □     □     □     □     □     □     □     □     □     □     □     □     □     □     □     □     □     □     □     □     □     □     □     □     □     □     □     □     □     □     □     □     □     □     □     □     □     □     □     □     □     □     □     □     □     □     □     □     □     □     □     □     □     □     □     □     □     □     □     □     □     □     □     □     □     □     □     □     □     □     □     □     □     □     □     □     □     □     □     □     □     □     □     □     □     □     □     □     □     □     □     □     □     □     □     □     □     □     □     □     □     □     □     □     □     □     □     □     □     □     □     □     □     □     □     □     □     □     □     □     □     □     □     □     □     □     □     □     □     □     □     □     □     □     □     □     □     □     □     □     □     □     □     □     □     □     □     □     □     □     □     □     □     □     □     □     □     □     □     □     □     □     □     □     □     □     □     □     □     □     □     □     □     □     □     □     □     □     □     □     □     □     □     □     □     □     □     □     □     □     □     □     □     □     □     □     □     □     □     □ | 19 246。<br>18人 添組 删除 | 1116 1116 1116 1116 1116 1116 1116 111 |                                     |
| 🖃 📳 金笛管理树                                                                                                    |                      | 属性名                                    | 属性值                                 |
| 日 🖏 联系人<br>                                                                                                    | nnn)<br>发送 (S)       | 姓名<br>称呼                               | 王建国<br>小王<br>13800000000            |
|                                                                                                    |                      | U<br>日<br>文编码<br>日地 tut                | 先生<br>1976年01月01日<br>100083<br>北京海淀 |
|                                                                                                    |                      | (A-D-TT                                | 403/14/20                           |
| - 🐉 失败记录                                                                                                    | 收发历史(出)              |                                        |                                     |
| 田 🌺 发信箱<br>田 🎎 收信箱                                                                                                    | -                    |                                        |                                     |

弹出如下界面:

| 联系人隶属组维护      |               |
|---------------|---------------|
| 隶属于下列组:       |               |
| 技术部           |               |
|               |               |
|               |               |
|               |               |
| 1             |               |
| <b>無除 (1)</b> | 确定 (2) 取消 (2) |

此界面显示联系人隶属的小组,可以对联系人隶属组进行维护,选择隶属于的小组,点击"删除"按钮,此联系人将不属于此组,点击"确定"按钮确认,点击"取消"按钮取消。

# 6 添加组

在"金笛短信管理树"下,选中"联系组"根节点,点击工具条的"添组"按钮 添组或选中"联系组"根节点或已经建立的组节点单击鼠标右键,执行"添加组"命令,如下图所示:

| 北京春笛网络信息技术服务有限公司             |                        |              | 10                         |
|------------------------------|------------------------|--------------|----------------------------|
| 地址:北京海淀区知春路 23 号 863 软       | 件园量子银座 903             | 邮编:100083    |                            |
| 服务热线:010-82355864,82358387,8 | 32356956,82356576,8235 | 6577,8235657 | <b>'</b> 5                 |
| 公司网站:http://www.chundi.com   | 邮件业务:http://www.m      | ailer.com.cn | 短信业务:http://www.sendsms.cn |

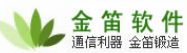

| 👼 金笛短信 - 单机完整版                                                                                                    |                                         |                |            |      |
|----------------------------------------------------------------------------------------------------|-----------------------------------------|----------------|------------|------|
| 系统(S)联系人(C) 组维护(G)短信(M) 查:                                                                                                    | 看(V) 帮助(H)                              |                |            |      |
| 23 20 100 100 100 100 100 100 100 100 100                                                                                                    | 6 6 2 1 1 1 1 1 1 1 1 1 1 1 1 1 1 1 1 1 | <b>②</b><br>退出 |            |      |
| □ 圓 金笛管理树                                                                                                    | 名称                                      | 类型             | 手机         | _ か2 |
| <ul> <li>→参联系人</li> <li>● 参联系组</li> <li>● 参 联系组</li> <li>● 参 联系组</li> </ul> | 主建国                                     | 联系人            | 1380000000 |      |

弹出添加联系人组界面,如下图:

| 漆加联系人 | 組   |             |
|-------|-----|-------------|
| 组名:   | 客服部 |             |
| 描述:   |     |             |
| 成员列表: |     |             |
|       |     |             |
|       |     |             |
|       |     | [添加(A)]     |
|       |     | 删除 (D)      |
|       |     |             |
|       |     | <u>确定</u> @ |
|       |     | 取消 (C)      |
|       |     |             |
|       |     |             |
|       |     |             |

输入组名及描述后,点击"添加"按钮添加组成员,弹出成员管理界面,如下图所示:

| 北京春笛网络信息技术服务有限公司                   |                          |               | 11                                 |
|------------------------------------|--------------------------|---------------|------------------------------------|
| 地址:北京海淀区知春路 23 号 863 软             | 件园量子银座 903               | 邮编:100083     |                                    |
| 服务热线:010-82355864,82358387,8       | 32356956,82356576,823    | 56577,823565  | 75                                 |
| 公司网站: <u>http://www.chundi.com</u> | 邮件业务: <u>http://www.</u> | mailer.com.cn | 短信业务: <u>http://www.sendsms.cn</u> |

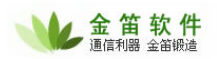

| 成员管理             |                                       |
|------------------|---------------------------------------|
| 备选联系人:           | 组中已选联系人:                              |
| 张三 (13800138000) | 李四(13812345678)                       |
|                  |                                       |
|                  |                                       |
|                  | 添加(4)>>                               |
|                  | 添加所有                                  |
|                  |                                       |
|                  |                                       |
|                  | 删除所有                                  |
|                  | □ □ □ □ □ □ □ □ □ □ □ □ □ □ □ □ □ □ □ |
|                  |                                       |
|                  | 向下移动                                  |
|                  | 「確定の」                                 |
|                  |                                       |
|                  |                                       |
|                  |                                       |
|                  |                                       |
|                  |                                       |
|                  |                                       |

确定即可完成组成员的添加。联系组最多可以建立层次达 16 级的组织关系图,可以通过"编辑组"、"删除组"命令来实现组的编辑和删除。

# 7 日志管理

"日志"详细记录了短信猫的工作状况,与计算机连接的成败,短消息的收发内容,以及各事件发生的时间等,系统缺省只显示当天的信息。

在"金笛短信管理树"下,选中"日志"节点,在窗口右侧可查看详细的记录。选中"日志"根节点, 单击鼠标右键,执行"日志管理"命令,如下图所示:

## 北京春笛网络信息技术服务有限公司

地址:北京海淀区知春路 23 号 863 软件园量子银座 903 邮编:100083

服务热线:010-82355864,82358387,82356956,82356576,82356577,82356575

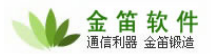

| 🕏 金笛短信 - 单机完整版                                                                                                    |                                            |                                              |
|----------------------------------------------------------------------------------------------------|--------------------------------------------|----------------------------------------------|
| 系统 (S) 联系人 (C) 组维护 (G) 短信 (M) 查                                                                                                    | 看(V) 帮助(H)                                 |                                              |
| □ 2 50 100 100 100 100 100 100 100 100 100                                                                                                    | 66 66 😭 🕄                                  | <b>〕</b><br>出                                |
|                                                                                                    | 时间                                         | 描述                                           |
| <ul> <li>联系人</li> <li>联系组</li> <li>サン务部</li> <li>テ成</li> <li>日志管理(L)</li> <li>空词数据(Q)</li> <li>草稿任务</li> <li>失败记录</li> <li>欠信箱</li> <li>政信箱</li> </ul> | 2007-07-24 22:05:04<br>2007-07-24 22:04:54 | 开启服务失败! 诸检查设备是否正常连接。<br>开启服务失败! 诸检查设备是否正常连接。 |

弹出日志管理界面,如下图:

| 日志管理                                    |
|-----------------------------------------|
| 操作类型                                    |
| ● 蒼着日志 (1)   ● 导出日志 (2)   ● 删除日志 (1)    |
| 开始日期: 2007年 7月 1日 ▼ 结束日期: 2007年 7月23日 ▼ |
| 导出文件全路径:                                |
| 浏览 (B) 确定 (D) 取消 (C)                    |

选择"查看日志"并选择开始日期和结束日期,点"确定"后,系统会显示出选定的时间段内的日志记录。说明:系统缺省只获取最近2天的任务发送记录。

选择"删除日志"并选择删除日志的开始日期和结束日期,点"确定"后即会将此时间段的日志记录删除。

选择"导出日志"选择开始日期和结束日期,如下图:

## 北京春笛网络信息技术服务有限公司

地址:北京海淀区知春路 23 号 863 软件园量子银座 903 邮编:100083

服务热线:010-82355864,82358387,82356956,82356576,82356577,82356575

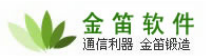

| 日志管理                                          |
|-----------------------------------------------|
| _操作类型                                         |
| O 查看日志 (⊻) O 得出日志 (E) O 删除日志 (E)              |
| 开始日期: 2007年 7月 1日 🗨 结束日期: 2007年 7月23日 🗨       |
| 导出文件全路径:                                      |
| 浏览 (28) (38) (38) (38) (38) (38) (38) (38) (3 |

点击"浏览"按钮,弹出另存为对话框,如下图:

| 另存为                                |                                                             |       | ? 🗙   |
|------------------------------------|-------------------------------------------------------------|-------|-------|
| 保存在(工):                            | 🗀 JDSms                                                     | • + ( | 1     |
| Data<br>M ImportCont<br>JDSmsDefau | actSample.xls<br>lt.xls                                     |       |       |
| 文件名(20):                           |                                                             |       | 保存(5) |
| 保存类型(1):                           | MS Excel File(*.xls)<br>MS Excel File(*.xls)                | •     |       |
|                                    | MS Access File(*.mdb)<br>XML File(*.xml)<br>Txt File(*.txt) |       |       |

在"保存在"下拉列表框中选择保存文件路径,在"保存类型"下拉列表框中选择将结果输出 到的文件的类型,可以导出四种文件格式,它们是 EXCEL、Access、XML 和 Txt,在"文件名"位 置上输入结果输出文件的文件名,点击"保存"按钮保存导出的日志。

# 8 任务管理

在"金笛短信管理树"下,选中"完成任务"根节点,单击鼠标右键,执行"任务管理"命令, 如下图所示:

## 北京春笛网络信息技术服务有限公司

地址:北京海淀区知春路 23 号 863 软件园量子银座 903 邮编:100083

服务热线:010-82355864,82358387,82356956,82356576,82356577,82356575

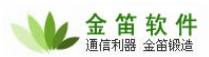

| 🐲 金笛短信 - 单机完整廠                                                                                                    |                                         |  |
|----------------------------------------------------------------------------------------------------|-----------------------------------------|--|
| 系统 ②)联系人 ②)组维护 ④)短信 侧) 查                                                                                                    | 看(V) 帮助(H)                              |  |
| □ 20 万 10 10 10 10 10 10 10 10 10 10 10 10 10                                                                                                    | 6 6 章 章 O O O O O O O O O O O O O O O O |  |
| 金笛管理树       提交任务ID       发送时间         联系人       联系组          联系组       业务部          日志           完成日       任务管理(T)          算稿任务       失败记录          发信箱           弹出任务管理界面,如下图: |                                         |  |
| 任务管理                                                                                                    |                                         |  |
| 操作类型<br>• 查着任务(V) · · · · · · · · · · · · · · · · · · ·                                                                                                    |                                         |  |
| 开始日期: 2007年 7月 1日 ▼ 结束日期: 2007年 7月23日 ▼                                                                                                    |                                         |  |
| 导出文件全路径:<br>浏览 B)                                                                                                    | 确定 (2) 取消 (2)                           |  |

选择"查看任务"并选择开始日期和结束日期,点"确定"后,系统会显示出选定的时间段内的任务。

选择"删除任务"并选择删除日志的开始日期和结束日期,点"确定"后即会将此时间段的任务。

选择"导出任务"选择开始日期和结束日期,如下图:

| 任务管理             |                                           |                                                           |
|------------------|-------------------------------------------|-----------------------------------------------------------|
| -操作类型            | · 导出任务 @)                                 | ○ 删除任务 (2)                                                |
| 开始日期: 2007年 7月 : | 1日 	 结束日期:                                | 2007年 7月23日 🗨                                             |
| 导出文件全路径:         |                                           |                                                           |
| Ŵ                | 览 (B) ( ) ( ) ( ) ( ) ( ) ( ) ( ) ( ) ( ) | 锭 (2) (取消 (2) (取消 (2) (2) (2) (2) (2) (2) (2) (2) (2) (2) |

点击"浏览"按钮,弹出另存为对话框,如下图:

地址:北京海淀区知春路 23 号 863 软件园量子银座 903

## 北京春笛网络信息技术服务有限公司

邮编:100083

服务热线:010-82355864,82358387,82356956,82356576,82356577,82356575

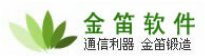

| 另存为                                          |                      |           | ? 🗙     |
|----------------------------------------------|----------------------|-----------|---------|
| 保存在 ( <u>t</u> ):                            | 🚞 JDSms              | <br>• + E | ) 💣 🎟 - |
| [☐] Data<br>[]] ImportSend<br>[]] JDSmsDefau | Sample.txt<br>lt.txt |           |         |
| 文件名(M):                                      |                      |           | 保存(2)   |
| 保存类型 ( <u>T</u> ):                           | Txt File(*.txt)      | •         | 取消      |

在"保存在"下拉列表框中选择保存文件路径,"保存类型"为TXT文本文件类型,在"文件名"位置上输入结果输出文件的文件名,点击"保存"按钮保存导出的任务。

队列任务,单击"队列任务"节点,在窗口右侧可查看和删除等待发送或正在发送的短信信息。

草稿任务,单击"草稿任务"节点,在窗口右侧显示草稿短信,如下图所示:

| 🥮 金笛短信 - 単机完整版                                           |                                       |                |                     |
|----------------------------------------------------------|---------------------------------------|----------------|---------------------|
| 系统(S) 联系人(C) 组维护(G) 短信(M) 3                              | 至看 (Y) 帮助 (H)                         |                |                     |
| 📳 🥝 🦻 👌 🛂 🍰 💼<br>启动 停止 配置 发信 添人 添組 删除                    | 1 1 1 1 1 1 1 1 1 1 1 1 1 1 1 1 1 1 1 |                |                     |
| 🖃 🚺 金笛管理树                                                | 提交任务ID 保存时间                           | 发送类型 插入称谓 目标数量 | 发送内容                |
| <ul> <li>● ●●●●●●●●●●●●●●●●●●●●●●●●●●●●●●●●●●●</li></ul> | 200707222201319<br>删除任务 ①<br>编辑任务 ②   | 19 普通短信 1      | 一张小小的贺正,一声亲切的问候,代表, |

发送草稿短信,在窗口右侧选择即将发送的草稿短信,单击鼠标右键在弹出菜单中点"编辑任务",如上图所示,接下来会弹出"发送短信"窗口,执行发送即可。

## 9 发送短信

点击工具条的"发送"按钮或选择"联系人"菜单"发送"弹出发送短信界面,当在金笛短信 管理树下选择联系人或联系组节点时再选择"发送"时在送短信界面的发送目标是所选定节点下的 所有人或组成员,如下图:

#### 北京春笛网络信息技术服务有限公司

地址:北京海淀区知春路 23 号 863 软件园量子银座 903 邮编:100083

服务热线:010-82355864,82358387,82356956,82356576,82356577,82356575

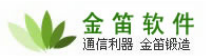

| 💏 金笛短信 - 单机完整版                                                                                |                |                |             |             |                |                                                         |     |
|-----------------------------------------------------------------------------------------------|----------------|----------------|-------------|-------------|----------------|---------------------------------------------------------|-----|
| 系统(S) 联系人(C) 组维护(G) 短信(                                                                       | M) 查看(V)       | 帮助안            | Ð           |             |                |                                                         |     |
| 2 2 10 10 10 10 10 10 10 10 10 10 10 10 10                                                    | 103 G<br>删除 锁定 | · 解锁           | む<br>选项     | ☑ 退出        |                |                                                         |     |
| □ □ 金笛管理树 发送短信                                                                                | 名称             | -1             |             | 类型          |                | 手机                                                      | 办公电 |
| <ul> <li>□ ● ● ● 正建国 (13800000000)</li> <li>□ ● ● ● ● ● ● ● ● ● ● ● ● ● ● ● ● ● ● ●</li></ul> | 王建国            | Ē.             |             | 联系人         |                | 1380000000                                              |     |
| ● 御出发送短信界面如下                                                                                  |                |                |             |             |                |                                                         |     |
| 发送短信                                                                                          |                |                |             |             |                |                                                         |     |
| 发送目标: 加入目                                                                                     | 目标集合 (J) 🔵     | ☑ 发送           | 送目标自        | 动加入列        | 表(2)           |                                                         |     |
| 李四<br>发送内容或主题: 短信常用语 (G)                                                                      | │ 当前共有 2       | 个发送            | 目标          |             | 按加工作を行う        | 条件添加(L) 条件添加(L) 余段生成(L) 余服名单(L) 新选条目(L) 条目列表(L) 目标号码(L) |     |
|                                                                                               | 短信类型:          | 普通短            | 狺           |             |                | •                                                       |     |
|                                                                                               | 短信署名:          |                |             | 发           | 送优先            | 级: 16 💌                                                 |     |
|                                                                                               | 署名格式:          | 前缀             | 署名:         | ▼ 有         | 效分钟            | : 0                                                     |     |
|                                                                                               | 🗌 启用定时         | 拔送             | 2007年       | 7月23日       | -              | 町 🗌 分                                                   |     |
|                                                                                               | ☑ 自动拆分         | }超过标符          | 惟长度的        | 短信          |                |                                                         |     |
| 当前短信长度为 0,拆分条数为 1<br>发送情况备注信息:                                                                | □ 自动插/ □ 投票短信  | 、联系人的<br>[,要求[ | 的称呼<br>回复"易 | □要<br>星"、"否 | ·求回复<br>5" 或 " | 确认收到<br>y"、"n"                                          |     |
|                                                                                               | 提交发送(          |                | 存为草稿        | i©)         |                | 故弃(2)                                                   |     |

## 北京春笛网络信息技术服务有限公司

地址:北京海淀区知春路 23 号 863 软件园量子银座 903

邮编:100083

服务热线:010-82355864,82358387,82356956,82356576,82356577,82356575

在发送目标后面的输入框中输入手机号,点击"加入目标集合"将输入的手机号加入目标集合; "从文件导入"按钮导入发送目标;

"剔除黑名单"按钮,组群发时,将发送目标中的被列入黑名单的号码删除掉,直接点击"剔除黑 名单",系统即会自动将黑名单号码剔除;

"删除所选条目"按钮,单击发送目标集合中的某个联系人,点"删除所选条目",将此联系人删除。

"清空条目列表" 按钮,将发送目标集合中的所有名称及号码全部清空,直接点击"清空条目列 表"即可。

"导出目标号码"按钮,将目标集合中的名称及号码导出,另存为一个文件。点击后选择保存文件的路径即可。

"短信类型",系统默认为普通短信。闪烁短信及免提短信需要接收方手机支持。WAP PUSH 是将链接了文字内容的网址发送给接收者,使其在接收后打开收到的网址,查看内容。在"发送短信"页面窗口发送 WAP PUSH,选择短信类型为"WAP PUSH 业务提示(SI)短信",在"WAP PUSH 的地址"处输入网址,如下图所示:

| 发送内容或主题: 短信常用语 (3)     | 当前共有 2 个发送目标                                                                                     |
|------------------------|--------------------------------------------------------------------------------------------------|
|                        | 短信类型: WAP PUSH 业务提示 (SI)短信                                                                       |
|                        | <ul> <li>普通短信</li> <li>闪烁短信</li> <li>短信署名:</li> <li>免提短信</li> <li>WAP PUSH 业务提示(SI)短信</li> </ul> |
|                        | 署名格式: 前缀 署名: ▼ 有效分钟: 0                                                                           |
|                        | □ 启用定时发送 2007年 7月23日 🗾 🗌 时 📔 分                                                                   |
|                        | ☑ 自动拆分超过标准长度的短信                                                                                  |
| 」<br>当前短信长度为 O,拆分条数为 1 | 接收行为: 信号─高 💽                                                                                     |
| 发送情况备注信息:<br>          | WAP PUSH的地址(英文字符),如 http://wap.sohu.com等                                                         |
|                        | http://wap.monternet.com                                                                         |
|                        | 提交发送 (C) 存为草稿 (S) 放 弃 (Q)                                                                        |

注: 使用 WAP PUSH 短信时,必须是已建立 WAP 网页且有可供浏览的内容为前提。

"发送情况备注信息":为发送者提供一个记录有关本条短信情况的备注,主要用于日后查看 时更清晰地了解当时的状况。此信息不会随短信一块发送,仅可在发送后或草稿内查看。

"按条件添加"按钮弹出从已有联系人中按条件添加界面,如下图,设置好后点击确定即可。

| 从联系人中 | 按条件添加           |         |         |
|-------|-----------------|---------|---------|
| 性别筛选: | 所有 <u></u>      | 姓名中包含:  |         |
| 服务单位: | 女士<br>不确定<br>所有 |         | ▲ 小司通田白 |
|       | ⊎ манг          | 0 ±0.mP |         |
|       |                 | 确定 (1)  | 取消(2)   |

地址:北京海淀区知春路 23 号 863 软件园量子银座 903

## 北京春笛网络信息技术服务有限公司

邮编:100083

服务热线:010-82355864,82358387,82356956,82356576,82356577,82356575

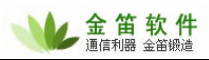

## 在发送短信界面, "从号段生成"按钮弹出如下界面:

| 从号段生成                                  |          |         |         |         |         |          |         |
|----------------------------------------|----------|---------|---------|---------|---------|----------|---------|
| 日秋志日代                                  | □ #¥:西巴印 | 1040105 | 1040607 | 1040655 | 1949609 | 1949991  | 1242050 |
| ▶ 1894/1512                            | 山妖遗亏权    | 1242600 | 1042001 | 1040000 | 1040090 | 1040901  | 1242909 |
| THE REPORT                             |          | 1242601 | 1242620 | 1242657 | 1242605 | 1242022  | 1242071 |
|                                        |          | 1342602 | 1342640 | 1343658 | 1343696 | 1343034  | 1343972 |
| - 건丁                                   |          | 1342603 | 1342641 | 1343650 | 1343607 | 1343035  | 1343972 |
| 月 一 内蒙古                                |          | 1342604 | 1342642 | 1343660 | 1343698 | 1343036  | 1343974 |
| 「乐                                     |          | 1342605 | 1342643 | 1343661 | 1343699 | 1343937  | 1343975 |
| 日日日                                    |          | 1342606 | 1342644 | 1343662 | 1343000 | 1343038  | 1343076 |
| 北京                                     |          | 1342607 | 1342645 | 1343663 | 1343901 | 1343939  | 1343977 |
| 上海                                     |          | 1342608 | 1342646 | 1343664 | 1343902 | 1343940  | 1343978 |
| 二 江苏                                   |          | 1342609 | 1342647 | 1343665 | 1343903 | 1343941  | 1343979 |
| 天津                                     |          | 1342610 | 1342648 | 1343666 | 1343904 | 1343942  | 1343980 |
| ——陕西                                   |          | 1342611 | 1342649 | 1343667 | 1343905 | 1343943  | 1343981 |
|                                        |          | 1342612 | 1343630 | 1343668 | 1343906 | 1343944  | 1343982 |
|                                        |          | 1342612 | 1343631 | 1343669 | 1343907 | 1343945  | 1343983 |
| 运动                                     |          | 1342614 | 1343632 | 1343670 | 1343908 | 1343946  | 1343984 |
|                                        |          | 1342615 | 1343633 | 1343671 | 1343909 | 1343947  | 1343985 |
| 山水                                     |          | 1342616 | 1343634 | 1343672 | 1343910 | 1343948  | 1343986 |
| ~ 제소                                   |          | 1342617 | 1343635 | 1343673 | 1343911 | 1343949  | 1343987 |
|                                        |          | 1342618 | 1343636 | 1343674 | 1343912 | 1343950  | 1343988 |
| 10月76                                  |          | 1342619 | 1343637 | 1343675 | 1343913 | 1343951  | 1343989 |
| 一 海南                                   |          | 1342620 | 1343638 | 1343676 | 1343914 | 1343952  | 1343990 |
| 四川                                     |          | 1342621 | 1343639 | 1343677 | 1343915 | 1343953  | 1343991 |
| 一甘肃                                    |          | 1342622 | 1343640 | 1343678 | 1343916 | 1343954  | 1343992 |
| 河北                                     |          | 1342623 | 1343641 | 1343679 | 1343917 | 1343955  | 1343993 |
| 河南                                     |          | 1342624 | 1343642 | 1343680 | 1343918 | 1343956  | 1343994 |
| 吉林                                     |          | 1342625 | 1343643 | 1343681 | 1343919 | 1343957  | 1343995 |
| 安徽                                     |          | 1342626 | 1343644 | 1343682 | 1343920 | 1343958  | 1343996 |
| 湖南                                     |          | 1342627 | 1343645 | 1343683 | 1343921 | 1343959  | 1343997 |
| 一 广西                                   |          | 1342628 | 1343646 | 1343684 | 1343922 | 1343960  | 1343998 |
| 重庆                                     |          | 1342629 | 1343647 | 1343685 | 1343923 | 1343961  | 1343999 |
| 一一一一一一一一一一一一一一一一一一一一一一一一一一一一一一一一一一一一一一 |          | 1342630 | 1343648 | 1343686 | 1343924 | 1343962  | 1346630 |
| 一一一一一一一一一一一一一一一一一一一一一一一一一一一一一一一一一一一一一一 |          | 1342631 | 1343649 | 1343687 | 1343925 | 1343963  | 1346631 |
| 山田市市市                                  |          | 1342632 | 1343650 | 1343688 | 1343926 | 1343964  | 1346632 |
| 山谷                                     |          | 1342633 | 1343651 | 1343689 | 1343927 | 1343965  | 1346633 |
| 丁夏                                     |          | 1342634 | 1343652 | 1343690 | 1343928 | 1343966  | 1346634 |
| □□□□□□□□□□□□□□□□□□□□□□□□□□□□□□□□□□□□□□ |          | 1342635 | 1343653 | 1343691 | 1343929 | 1343967  | 1346635 |
|                                        |          | 1342636 | 1343654 | 1343692 | 1343930 | 1343968  | 1346636 |
|                                        |          | <       |         |         |         |          | >       |
| 共有 2124 个号                             | 段        | □ 选择所有号 | 段       |         |         | (確定の)    |         |
|                                        |          |         |         |         |         | Line (U) |         |

提供全国各省、直辖市的手机号段,选择移动号段/联通号段,选择下方的"选择所有号段", 点击"确定"按钮确认,点击"取消"按钮取消。

在发送短信界面, "短信常用语"按钮, 弹出如下界面:

北京春笛网络信息技术服务有限公司

邮编:100083

服务热线:010-82355864,82358387,82356956,82356576,82356577,82356575

地址:北京海淀区知春路 23 号 863 软件园量子银座 903

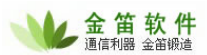

| 預设短信用语                                                                                                    |
|----------------------------------------------------------------------------------------------------|
| 大类: 函鉄搞笑 ▼ 小类: 俏皮俗语 ▼                                                                                                    |
| 常用语具情祝福<br>节日问候<br>小猪小一人世界<br>一等美女保祥卫伊,一等天女味机味海,三等美女留在上海,四等美女乡下<br>山东人什么礼都敢送,东北人什么礼都敢收,北京人什么话都敢说,广东人<br>一来二去认识你,三番五次要追你,七上八下怎不了你,十全十美我爱你,<br>考试如此多焦,引无数考生尽通宵。惜秦皇汉武,胆子太小,唐宗宋祖,不得不<br>一等男人家外有家;二等男人家外有花;三等男人花中寻家;四等家人下班<br>一流记者炒股票,二流记者拉广告,三流记者写外稿;四流记者拿红色,五<br>许多夜晚,你轻柔的依偎在我的身上,用纤纤手触摸我身上娇嫩的地方吸允我<br>痛苦最好是别人的,快乐才是自己的;麻烦将是暂时的,朋友总是永恒的;<br>你有点灵气,我有点傻气;你有点秀气,我有点土气;你有点香气,我有点 |
|                                                                                                    |
| 预览: 删除大类 (b) 删除小类 (L) 确定 (c) 取消 (c)                                                                                                    |

通过点击大类、小类的下拉列表框选择短信息的类别,通过点击某一项内容在预览一栏中显示 全部内容,也可以删除大类、删除小类,最后单击"确定"来完成消息内容的选择。

在发送短信界面,点击"存为草稿"按钮存为草稿,会在金笛短信管理树下草稿任务中显示; 点击"提交发送"按钮发送。

在发信箱和收信箱,可以看当天、昨天、本周、本月、任意时间段内发出和收到的短信内容, 时间以及端口等详细信息。

说明:每提交一次发送,系统都当成一个任务来处理,具体的发送结果查看已发送任务和发信 箱中的记录。

## 9.1 收发历史

当查询某一联系人收发短信的历史记录时,右键单击联系人姓名,在弹出菜单中选择"收发历 史",如下图:

## 北京春笛网络信息技术服务有限公司

地址:北京海淀区知春路 23 号 863 软件园量子银座 903

邮编:100083

服务热线:010-82355864,82358387,82356956,82356576,82356577,82356575

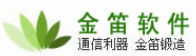

| 蒙 金笛短信 - 单机完整廠                                                                                                    |                                                  |                                                       |  |  |  |  |
|----------------------------------------------------------------------------------------------------|--------------------------------------------------|-------------------------------------------------------|--|--|--|--|
| 系统(S)联系人(C) 组维护(G) 短信(M) 查                                                                                                    | 浯(⊻) 帮助(Ł)                                       |                                                       |  |  |  |  |
| □ 2 50 100 100 100 100 100 100 100 100 100                                                                                     | 13 13 13 13 13 13 13 13 13 13 13 13 13 1         |                                                       |  |  |  |  |
| <ul> <li>□● 10 金笛管理树</li> <li>□● 40 联系人</li> <li>□● 40 联系人</li> <li>□● 40 联系组</li> <li>□● 40 联系组</li> <li>□● 40 联系组</li> </ul> | 属性名       姓名       称呼       手机       性别       牛日 | ▲ 属性值<br>王建国<br>小王<br>1380000000<br>先生<br>1976年01月01日 |  |  |  |  |
| E建F (1000000000000000000000000000000000000                                                                                     |                                                  | 100083<br>北京海淀                                        |  |  |  |  |
| ●     草稿任务       ●     未属 (B)       ●     参 发信箱       ●     少发历史 (H)       ●     ●                                             |                                                  |                                                       |  |  |  |  |
| 弹出查询收发历史界面,如下图:                                                                                                    |                                                  |                                                       |  |  |  |  |
| 查询收发历史                                                                                                    |                                                  |                                                       |  |  |  |  |
| _ 查询类别                                                                                                    |                                                  |                                                       |  |  |  |  |

| ┌查询类别     |            |           |
|-----------|------------|-----------|
| ● 发送历史(S) | ○ 接收历史 (B) | 执行(23)    |
|           |            |           |
| 收发时间      | 短信内容       |           |
|           |            |           |
|           |            |           |
|           |            |           |
|           |            |           |
|           |            |           |
|           |            |           |
|           |            |           |
|           |            |           |
|           |            |           |
|           |            |           |
|           |            |           |
|           |            |           |
|           |            |           |
|           |            |           |
| <         |            | >         |
|           |            |           |
| 检索结果:     | 「輸出        | (の) [退出の) |
|           |            |           |

选择发送历史或接收历史,然后点击"执行",曾经发送和接收短信的时间和内容。 点击窗口中的"输出"按钮,可将历史记录保存为文本文件。

| 北京春笛网络信息技术服务有限公司                   |                          |               |                                    |  |  |
|------------------------------------|--------------------------|---------------|------------------------------------|--|--|
| 地址:北京海淀区知春路 23 号 863 软             | 件园量子银座 903               | 邮编:100083     |                                    |  |  |
| 服务热线:010-82355864,82358387,8       | 32356956,82356576,823    | 56577,8235657 | 75                                 |  |  |
| 公司网站: <u>http://www.chundi.com</u> | 邮件业务: <u>http://www.</u> | mailer.com.cn | 短信业务: <u>http://www.sendsms.cn</u> |  |  |

# 9.2 手机归属地查询

用于查询陌生的手机号码所属的地区。在金笛短信管理树下选择任意节点,选择"短信"菜单 归属地查询,如下图所示:

| 蒙 金笛短信 - 单机完整版                                                                 |                                  |                                       |                                              |
|--------------------------------------------------------------------------------|----------------------------------|---------------------------------------|----------------------------------------------|
| 系统(S) 联系人(C) 组维护(G)                                                            | 短信(M) 查看(V)                      | 帮助(出)                                 |                                              |
| □ 20 万 20 100 100 100 100 100 100 100 100 100                                  | 常用语 (M)<br>敏感字 (P)               | 2 2 2 2 2 2 2 2 2 2 2 2 2 2 2 2 2 2 2 |                                              |
| 🖂 📳 金笛管理树                                                                      | 黑名里(B)                           |                                       | 属性值                                          |
| <ul> <li>○ 巻 联系人</li> <li>○ 巻 联系组</li> <li>○ 巻 联系组</li> <li>○ 巻 联系组</li> </ul> | 任务管理(I)<br>发送结果(B)<br>删除任务(D)    |                                       | 王建国<br>小王<br>1380000000<br>先生<br>1976年01月01日 |
| ■ 22 王建国 (13800000<br>● 25 日志<br>● 25 元成任务<br>● 26 凡列任务                        | 刷新记录 (B)<br>输出记录 (B)<br>清空记录 (C) |                                       | 100083<br>北京海淀                               |
| ●●● 草稿任务<br>●●● 失败记录                                                           | 业务报表 (S)<br>查询数据 (Q)             |                                       |                                              |
| <ul> <li>□ ● 反信相</li> <li>□ ● ● 收信箱</li> </ul>                                 | 归属地查询(2)                         |                                       |                                              |
|                                                                                |                                  |                                       |                                              |

弹出如下界面:

| 归属地查询 |                |        |
|-------|----------------|--------|
| 请输入手机 | 号码前7位: 1381139 | 查询③    |
| 隶属省份: | 北京             | 退出 (2) |
| 隶属城市: | 北京             |        |
| 卡类型:  | 北京移动动感地带卡      |        |

输入手机号码的前7位数字,点击"查询"按钮,将该号码隶属的省、市以及卡类型显示出来。

## 9.3 常用语、敏感字、黑名单

在金笛短信管理树下选择任意节点,选择"短信"菜单,选择常用语,弹出预设短信用语界面:

# 北京春笛网络信息技术服务有限公司 22 地址:北京海淀区知春路 23 号 863 软件园量子银座 903 邮编:100083 服务热线:010-82355864,82358387,82356956,82356576,82356577,82356575 23 公司网站: http://www.chundi.com 邮件业务: http://www.mailer.com.cn 短信业务:

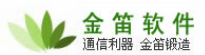

| 預设短                       | 信用语                                                                                                    |                                                                                                    |                                                                                                    |                                                                                         |                                                           |
|---------------------------|----------------------------------------------------------------------------------------------------|----------------------------------------------------------------------------------------------------|----------------------------------------------------------------------------------------------------|-----------------------------------------------------------------------------------------|-----------------------------------------------------------|
| 大类:                       | 幽默搞笑                                                                                                    | •                                                                                                    | 小类:                                                                                                    | 俏皮俗语                                                                                    | •                                                         |
| 常小一山一考一一许痛你们,不是一个,你们的一个。" | 吾列表<br>为猎了不起,每天围<br>美女漂洋过海,二等<br>大什么礼都敢送,牙<br>二去认识你,三番王<br>可此多焦,引无数考,<br>引大数为有家;二端说<br>取免,你轻柔的依偎,<br>最好是别人的,快升<br>更之,我有点傻 <sup>一</sup> | 野計点起,顿     野女深川珠海     花次要通常。借索     野人家外有花     大家通常。借索     野人家外有花     子友的身上,用     大才是自己的;     行,你有点秀气     、 | 顿,敢上<br>起<br>,<br>取<br>小<br>下<br>武<br>等<br>考<br>手<br>将<br>兵<br>、<br>不<br>武<br>等<br>考<br>手<br>将<br>本<br>、<br>、<br>、<br>、<br>、<br>、<br>、<br>、<br>、<br>、<br>、<br>、<br>、<br>、<br>、<br>、<br>、<br>、 | 见底,体重没有试<br>会在上海,如我<br>这留在上话子,<br>了你小,唐子子<br>一个一个,<br>一个一个一个一个一个一个一个一个一个一个一个一个一个一个一个一个一 | 推等兑美祖;家红历水<br>要下,大学、大学、大学、大学、大学、大学、大学、大学、大学、大学、大学、大学、大学、大 |
| <                         |                                                                                                    |                                                                                                    |                                                                                                    | )                                                                                       | >                                                         |
| 预览:                       | 册除大类 (b)                                                                                                    | (删除小类 ₪)                                                                                                   |                                                                                                    | 确定 (1)                                                                                  | 取消 (2)                                                    |

通过点击大类、小类的下拉列表框选择短信息的类别,通过点击某一项内容在预览一栏中显示 全部内容,也可以删除大类、删除小类,最后单击"确定"来确认。

在金笛短信管理树下选择任意节点,选择"短信"菜单,选择敏感字,弹出敏感字界面,如下图:

| 敏感字设置                                                                 |                 |
|-----------------------------------------------------------------------|-----------------|
| 关键字: 人<br>敏感字列表:                                                      | 添加(A)           |
| 敏感字     ▲       法轮     ■       法応     ■       文志     ■       真法     ■ | ₩除 @)           |
| 大法<br>falun<br>falu<br>发轮<br>发伦<br>发抡                                 | 确定 @)<br>取消 (C) |

在关键字后面的输入框中输入敏感字,点击"添加"按钮进行添加敏感字,在敏感字列表中选择已设置好的敏感字,点击"删除"按钮来删除,最后点击"确定"按钮确认即可。 在金笛短信管理树下选择任意节点,选择"短信"菜单,选择黑名单,弹出界面,如下图:

## 北京春笛网络信息技术服务有限公司

23

地址:北京海淀区知春路 23 号 863 软件园量子银座 903 邮编:100083

服务热线:010-82355864,82358387,82356956,82356576,82356577,82356575

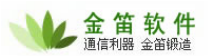

| 黒名单设置               |  |   | ×      |
|---------------------|--|---|--------|
| 黑名单号码:              |  |   | 添加(A)  |
| 备注信息:               |  |   |        |
| 已存在列表:              |  |   |        |
| 手机号码<br>13900000000 |  |   | 鲁文 (L) |
|                     |  |   |        |
|                     |  |   |        |
|                     |  |   |        |
|                     |  |   | 确定 (1) |
| <                   |  | > | 取消(2)  |

输入黑名单号码,点击"添加"按钮添加;点击导入按钮导入,只能导入TXT格式的文件;在 已存在列表中选择,点击"删除"按钮删除,最后点击"确定"按钮确认即可。

## 9.4 任务短信

在金笛短信管理树下选择任意节点,选择"系统"菜单,选择任务短信,如下图: 🧊 金笛短信 - 单机完整版 系统(S) 联系人(C) 组维护(G) 短信(M) 查看(V) 帮助(H) 配置设备(D) 200 B 9  $\mathbf{\Theta}$ **4** 10 16 开启服务(S) 发信 添人 添组 删除 锁定解锁 选项 退出 停止服务(H) 属性名 属性值 姓名 王建国 锁定程序(L) 称呼 小王 (13800000000) 解锁程序(U) 手机性别 13800000000 登录选项(0) 先生 1976年01月01日 生日 <u>建国(1380000000</u>) 邮政编码 100083 提交短信(C) 通讯地址 北京海淀 任务短信(T) 生日短信(B) 日志管理(11) 综合选项(0) 操作员 (V) 退出(X)

弹出查询数据库任务的短信管理界面,如下图:

地址:北京海淀区知春路 23 号 863 软件园量子银座 903

## 北京春笛网络信息技术服务有限公司

邮编:100083

服务热线:010-82355864,82358387,82356956,82356576,82356577,82356575

公司网站:<u>http://www.chundi.com</u>邮件业务:<u>http://www.mailer.com.cn</u>短信业务:<u>http://www.sendsms.cn</u>

24

| VL   | 金笛   | 软件   |
|------|------|------|
| 17.4 | 通信利諾 | 玉由敬煊 |

| 查 | 查询数据库的任务短信管理 🛛 🔀 |                    |                 |                    |        |           |  |  |
|---|------------------|--------------------|-----------------|--------------------|--------|-----------|--|--|
|   | 已经存在的查           | 词:                 |                 |                    |        |           |  |  |
|   | 查询名称             | 状态                 | 数据库类型           | 数据源DSN             | 发送目标   | 执行时间      |  |  |
|   |                  | 停用                 | ACCESS (*. mdb) | MS Access Database | abc    | 间隔0分钟     |  |  |
|   |                  |                    |                 |                    |        |           |  |  |
|   |                  |                    |                 |                    |        |           |  |  |
|   |                  |                    |                 |                    |        |           |  |  |
|   |                  |                    |                 |                    |        |           |  |  |
|   |                  |                    |                 |                    |        |           |  |  |
|   |                  |                    |                 |                    |        |           |  |  |
|   |                  |                    |                 |                    |        |           |  |  |
|   |                  |                    |                 |                    |        |           |  |  |
|   |                  |                    |                 |                    |        |           |  |  |
|   |                  |                    |                 |                    |        |           |  |  |
|   |                  |                    |                 |                    |        |           |  |  |
|   |                  |                    |                 |                    |        |           |  |  |
|   | <                |                    |                 | )                  |        | >         |  |  |
|   |                  | ~ _                |                 |                    |        |           |  |  |
|   | 添加(A)            | , <del>III</del> I | 除 (1) 編報        | 육(E) 🕅             | 腚(0) 📔 | 取消(C)     |  |  |
|   | ·                |                    |                 |                    |        | $\square$ |  |  |

此处可以"添加"、"删除"、"编辑"任务短信 当点击"添加"按钮时,弹出如下对话框:

 北京春笛网络信息技术服务有限公司
 25

 地址:北京海淀区知春路 23 号 863 软件园量子银座 903
 邮编:100083

 服务热线:010-82355864,82358387,82356956,82356576,82356577,82356575
 公司网站:

 公司网站:
 邮件业务:

 http://www.chundi.com
 邮件业务:

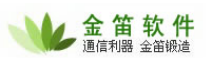

| 查询短信定义       |                                                |                                       |               |                  |
|--------------|------------------------------------------------|---------------------------------------|---------------|------------------|
| 查询名称:        | <b></b>                                        |                                       |               | 数据源(11)          |
| 数据库类型:       | ACCESS (*. mdb)                                | ▶ 数据源                                 | SN: MS Access | Database 💌       |
| 登录用户名:       | Foxpro(*.dbf)<br>Excel(*.xls)<br>ACCESS(*.mdb) | ····································· | а:            |                  |
| 查询备注:        | SQL Server<br>My SQL<br>IBM DB2                |                                       |               |                  |
| 类型 语句        | ORACLE<br>SYBase<br>Infomix                    | (                                     | 取值字段          | 上移し              |
|              |                                                |                                       |               | 下移(6)            |
|              |                                                |                                       |               |                  |
|              |                                                |                                       |               |                  |
| 」<br>査询语句: [ |                                                |                                       |               |                  |
| ┌语句类别——      |                                                | 取值字段·                                 |               | 保存(K)            |
| ⊙ 普通:        | 文字())                                          |                                       |               |                  |
| O SQL查       | E询语句(Q)                                        |                                       | [添加(A)        | (测试 ( <u>r</u> ) |
| 查询结果的发送      | 目标:                                            |                                       |               |                  |
| 一执行查询时间;     | <b>设置</b>                                      |                                       |               |                  |
| ⊙ 毎间隔        | 朝时间 〇 街                                        | 每天固定时间                                |               |                  |
| O 毎周間        | 國定时间 〇 每                                       | 每月固定时间                                | 间隔分钟: 0       | _                |
| 🗌 启用此查询策     | E义业务                                           |                                       | 确定 (0)        | 取消(2)            |

输入各项内容,在数据库类型、数据源 DSN 下拉列表框中选择好各项,点击"添加"按钮,选 择语句类别,在查询语句输入框中输入好文字和 SQL 查询语句点击"保存"按钮,即可保存。 在查询结果的发送目标后面直接填写手机号码,多个以分号间隔。 在执行查询时间设置中,选择好时间。 是否启用此查询定义业务,即是否勾选前面的复选框。 如下图是已设置好的,最后点击"确定"按钮即可

## 北京春笛网络信息技术服务有限公司

地址:北京海淀区知春路 23 号 863 软件园量子银座 903 邮编:100083

服务热线:010-82355864,82358387,82356956,82356576,82356577,82356575

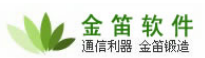

| <b>查询短</b> 信定》      | ۲.                      |                        |               | X               |
|---------------------|-------------------------|------------------------|---------------|-----------------|
| 查询名称:<br>数据库类型      | 情况<br>ACCESS (*. )      | ndb) 🔽 数据》             | PDSN: ECDCMus | 数据源 (M)<br>ic ▼ |
| 登陆用户名<br>查询备注:      | :<br>Personal r         | 登陆碧<br>nusic CD titles | 9码: 「         |                 |
| 类型                  | 语句                      |                        | 取值字段          | 上移の             |
| 普通文字<br>普通文字        | a<br>select             |                        | id            | 下移(1)           |
|                     |                         |                        |               |                 |
| 查询语句:<br>┌语句类别<br>○ | 普通文字 (近)                | 取值字段:                  |               | 保存 (3)          |
| <b>〇</b><br>查询结果的   | SQL查询语句 (Q)<br>发送目标: 13 | 60000000:139000000     | (漆加(A))<br>00 |                 |
| 一执行查询               | 时间设置                    |                        |               |                 |
| 0 4                 | <b>美间隔时间</b>            | O 每天固定时间               | 第几天:          | 第一天 👤           |
| Oŧ                  | 再周固定时间                  | ⊙ 毎月固定时间               | 固定时间:         | 13:30:48 *      |
| □ 启用此3              | 查询定义业务                  |                        | 确定(0)         | 取消 (C)          |

"测试"按钮功能:测试连接数据库的参数是否正确;写的 SQL 语句执行是否正确,执行的最终短信结果。

## 9.5 生日短信

在金笛短信管理树下选择任意节点,选择"系统"菜单,选择生日短信,弹出生日短信选项界 面如下图:

| 北京春笛网络信息技术服务有限公司             |                         |                                | 27        |
|------------------------------|-------------------------|--------------------------------|-----------|
| 地址:北京海淀区知春路 23 号 863 软       | 件园量子银座 903 邮            | 阝编:100083                      |           |
| 服务热线:010-82355864,82358387,8 | 2356956,82356576,823565 | 577,82356575                   |           |
| 公司网站:http://www.chundi.com   | 邮件业务:http://www.mail    | iler.com.cn 短信业务:http://www.sc | endsms cn |

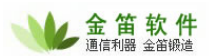

| 生日短信选项                                                                              |                                       |
|-------------------------------------------------------------------------------------|---------------------------------------|
| ┌性别称谓相关设定                                                                           |                                       |
| 性别对应为 男 时称谓替换为:                                                                     | 先生                                    |
| 性别对应为 女 时称谓替换为:                                                                     | 女士                                    |
| 性别对应不确定时称谓替换为:                                                                      | 同志                                    |
| 性别在模板短信中使用的变量名称:                                                                    | {Sex}                                 |
| 姓名在模板短信中使用的变量名称:                                                                    | {Name}                                |
| 年龄在模板短信中使用的变量名称:                                                                    | {Age}                                 |
| 模板短信列表:                                                                             |                                       |
| 序号 生日模板短信内容                                                                         | 上移业                                   |
| 1         [Mame][Sex[•• 7]人走送[Age][分刊上]]           2         {Name], 您好! 今天是您的生日! 祝 | 下移(B)                                 |
|                                                                                     |                                       |
|                                                                                     | 编辑 (E)                                |
|                                                                                     | ····································· |
|                                                                                     | 保存 (5)                                |
| 插入姓名变量(2) 插入年龄变量(2)                                                                 | 插入性别变量 (1)                            |
| {Name},您好! 今天是您的生日! 祝您生日愉快                                                          | 、身体健康 <b>!</b>                        |
|                                                                                     |                                       |
| -<br>-  -  -  -  -  -  -  -  -  -  -  -  -                                          | (0) 取消(2)                             |

按照排列顺序,插入联系人的"姓名"、"年龄"、"性别"变量并编辑好祝福内容,单击"保 存"。单击选中"模板短信列表"中的短信内容,设定发送时间后,点"确定"即可。

# 10 查询数据

在金笛短信管理树下选择联系人根节点或联系组子节点,单击鼠标右键在弹出菜单中选择查询 或查询数据,如下图所示:

#### 北京春笛网络信息技术服务有限公司 地址:北京海淀区知春路 23 号 863 软件园量子银座 903 邮编:100083 服务热线:010-82355864,82358387,82356956,82356576,82356577,82356575 公司网站:<u>http://www.chundi.com</u> 邮件业务:<u>http://www.mailer.com.cn</u> 短信业务:<u>http://www.sendsms.cn</u>

28

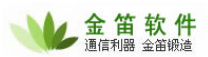

| 🕈 金笛短信 -           | 单机完整版                 |          |                |             |             |            |
|--------------------|-----------------------|----------|----------------|-------------|-------------|------------|
| 〔统( <u>S</u> ) 联系人 | (C) 組維护(G) 短信()       | M) 查看(V) | 帮助(            | <u>H</u> )  |             |            |
| 🔡 🥝 🦻<br>启动 停止 配   | ▶ 🛃 🔄 🍇<br>置 发信 添人 添组 | 副除锁      | ) <u></u> ら 解锁 | 記<br>近<br>项 | <b>₩</b> 退出 |            |
| 📗 金笛管理树            | ŧ                     | 名称       |                |             | 类型          | 手机         |
| 🗆 🍓 联系人            |                       | 王建       | 玉              |             | 联系人         | 1380000000 |
| - 🗰 王建             | 建国(1380000000)        |          |                |             |             |            |
| 日 🍈 联系组            |                       |          |                |             |             |            |
|                    | 组群友 (G)               |          |                |             |             |            |
| 88 日志              | 添加組(A)<br>使得44 の)     |          |                |             |             |            |
| 🔒 完成任              | 3月17月2日(ビ)<br>皿服会社の)  | -        |                |             |             |            |
|                    |                       |          |                |             |             |            |
| ● 早椅仕              | 查询数据 (Q)              | -        |                |             |             |            |
| 田 🏭 发信箱            | -9                    |          |                |             |             |            |
| 🗉 🏭 收信箱            |                       |          |                |             |             |            |
| 通山协声               | 本海思而 加下四              | 2        |                |             |             |            |
| 押山位系               | <b>重闻介</b> 囬,如下陸      | 2        |                |             |             |            |
| 金索查询               |                       |          |                |             |             | ×          |
| 检索类别·              | 号段检索统计                |          |                | -           | [₩@@        |            |
| LERSENI.           | 号段检索统计                |          |                |             | (1) (E)     |            |
| ┌检索条件――            | 指定手机号检索               |          |                |             |             |            |
| 关键字:               |                       | ⊙ 移动号    | 段              | 〇联          | 通号段         |            |
| S SIME 3           | ,                     |          |                |             |             |            |
| 姓名                 | 手机号                   | 办公电话     |                | 电           | 子邮件         |            |
| 学四                 | 13012345678           |          |                |             |             |            |
|                    |                       |          |                |             |             |            |
|                    |                       |          |                |             |             |            |
|                    |                       |          |                |             |             |            |
|                    |                       |          |                |             |             |            |
|                    |                       |          |                |             |             |            |
|                    |                       |          |                |             |             |            |
|                    |                       |          |                |             |             |            |
| L                  |                       |          |                |             |             |            |
|                    |                       |          |                |             |             | -          |
|                    |                       |          |                |             |             |            |
|                    |                       |          |                |             |             | -          |
|                    |                       |          |                |             |             |            |
|                    |                       |          |                |             |             |            |
|                    |                       |          |                |             |             |            |
|                    |                       |          |                |             |             |            |
| <                  |                       |          |                |             | >           |            |
| 检索结果: 1            |                       | ſ        | 输出 @           |             | 退出 (2)      |            |

在检索类别里可以选择查询方式,在条件里输入相应的关键字或手机号选择"移动号段"或"联 通号段"点击"执行"按钮,即可显示查询结果。

点击"输出"按钮,弹出另存为对话框

## 北京春笛网络信息技术服务有限公司

29

地址:北京海淀区知春路 23 号 863 软件园量子银座 903 邮编:100083

服务热线:010-82355864,82358387,82356956,82356576,82356577,82356575

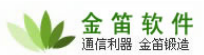

弾

| 另存为                                  |                        | ? 🛛              |
|--------------------------------------|------------------------|------------------|
| 保存在 (L):                             | 🗀 JDSms                | - <b>E</b> 📸 🖬 - |
| i∎ Data<br>ImportSen<br>I∭ JDSmsDefa | dSample.txt<br>ult.txt |                  |
| 文件名(M):                              | NO                     | 保存 (S)           |
| 保存类型(工):                             | Txt File(*.txt)        | ▼ 取消             |

在"保存在"下拉列表框中选择保存文件路径, "保存类型"为TXT 文本文件类型, 在"文件名"位置上输入结果输出文件的文件名。

在"金笛短信管理树"下,选中"日志"根节点,单击鼠标右键,执行"查询数据"命令,弹出检 索查询界面:

| 检索查询                                       |                                    |                        |                                    |
|--------------------------------------------|------------------------------------|------------------------|------------------------------------|
| 检索类别: 指定日志                                 | 内容关键字检索                            | • (执行 (2)              |                                    |
| 检索条件                                       |                                    |                        |                                    |
| 关键字: 失败                                    | ● 移动号段                             | C 联通号段                 |                                    |
| 时间                                         | │ 描述                               |                        |                                    |
| 2007-07-23 10:59:25<br>2007-07-23 10:59:23 | 开启服务失败!请检查设备是否正<br>开启服务失败!请检查设备是否正 | "常连接。<br>"常连接。         |                                    |
|                                            |                                    |                        |                                    |
|                                            |                                    |                        |                                    |
|                                            |                                    |                        |                                    |
|                                            |                                    |                        |                                    |
|                                            |                                    |                        |                                    |
| 检索结果: 2                                    | 輸出 (1)                             | 退出 (2)                 |                                    |
| 在检索条件中轴                                    | 俞入关键字,点击"执行                        | " 按钮会按照关键              | 学进行查询,点击"输出"按钮,                    |
| 北京春笛网络信息拐                                  | <b>友术服务有限公司</b>                    |                        | 30                                 |
| 地址:北京海淀区知ネ                                 | 春路 23 号 863 软件园量子银座 9              | 903 邮编:100083          | 3                                  |
| 服务热线:010-8235                              | 5864,82358387,82356956,8235        | 6576,82356577,823565   | 575                                |
| 公司网站: <u>http://ww</u>                     | ww.chundi.com 邮件业务:htt             | tp://www.mailer.com.cn | 短信业务: <u>http://www.sendsms.cn</u> |

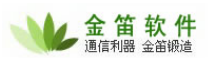

## 出另存为对话框,如下图:

| 另存为                                      |                        |   |            | ? 🗙   |
|------------------------------------------|------------------------|---|------------|-------|
| 保存在 (I):                                 | 🗀 JDSms                | • | <b>←</b> € | · 🖷 🏪 |
| [_] Data<br>[] ImportSen<br>[] JDSmsDefa | dSample.txt<br>ult.txt |   |            |       |
| 文件名(M):                                  | 日志检索查询                 |   |            | 保存(S) |
| 保存类型 ( <u>T</u> ):                       | Txt File(*.txt)        |   | •          | 取消    |

保存类型为 Txt, 输入文件名,选择保存文件路径, 点击"保存"按钮保存查询的日志。

# 11业务报表

在金笛短信管理树下选择收信箱或发信箱根节点,单击鼠标右键在弹出菜单中选择业务报表,如下图所示:

| 뼿 金笛短信 - 单机完整版                                                                                                    |                                                                  |
|----------------------------------------------------------------------------------------------------|------------------------------------------------------------------|
| 系统(S)联系人(C) 组维护(G) 短信(M) 查                                                                                                    | 看(Y) 帮助(H)                                                       |
| □ 2 10 10 10 10 10 10 10 10 10 10 10 10 10                                                                                                    | 1 1 1 1 1 1 1 1 1 1 1 1 1 1 1 1 1 1 1                            |
| <ul> <li>□●●● 金笛管理树</li> <li>□●●● 联系人</li> <li>□●●● 联系组</li> <li>□●●● 业务部</li> <li>□●●● 业务部</li> <li>□●●● ● ▲</li> <li>□●●● ● ● ● ● ● ● ● ● ● ● ● ● ● ● ● ● ●</li></ul> | 短信箱<br>已发信 (今日)<br>已发信 (昨天)<br>已发信 (本周)<br>已发信 (本月)<br>已发信 (时间段) |
| 常用语(2)<br>敏感字(2)<br><u>业务报表(2)</u><br>查询数据(2)<br>查询数据(2)<br>号入SIM卡短信(2)<br>已收信(今日)<br>已收信(昨天)<br>已收信(本周)<br>已收信(本月)<br>已收信(时间段)                                                                                                    |                                                                  |

## 北京春笛网络信息技术服务有限公司

地址:北京海淀区知春路 23 号 863 软件园量子银座 903 邮编:100083 服务热线:010-82355864,82358387,82356956,82356576,82356577,82356575 公司网站:<u>http://www.chundi.com</u>邮件业务:<u>http://www.mailer.com.cn</u>短信业务:<u>http://www.sendsms.cn</u>

31

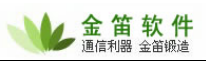

|                                                                                                    | 在弹出     | "发送费用统计            | 十报表"窗口中,                                                                                                    | 点击"             | 执行" 按钮如下       | 图所示:    |                 |               |
|----------------------------------------------------------------------------------------------------|---------|--------------------|----------------------------------------------------------------------------------------------------|-----------------|----------------|---------|-----------------|---------------|
| 統计規表対象:       所有操作员        #表类列         退出 (2)       输出 (2)       执行 (2)       ①       ① 用报表 (2)       ① 年报表 (2)       报表时间:       ②07年7月23日、                                                                                                    | 发送费用统计排 | 展表                 |                                                                                                    |                 |                |         |                 | X             |
| 操作员ID         当前按送数量         累计按送数量         报表时间           Admin         0         0         2007-07-23 13:45:19                                                                                                    | 统计报表对象: | 所有操作员<br>退出 (2) 输出 | <ul> <li>●</li> <li>●</li></ul> | 报表类别 -<br>〇 日报新 | 表 @) ເ 月报表 (M) | ○ 年报表 @ | 1) 报表时间:        | 2007年 7月23日 🗸 |
| Admin       0       0       2007-07-23 13:45:19         Image: Stress of the stress of the stres of | 操作员ID   |                    | 当前发送数量                                                                                                    |                 | 累计发送数量         |         | 报表时间            |               |
|                                                                                                    | Admin   | 1                  | 0                                                                                                    |                 | 0              |         | 2007-07-23 13:4 | 45:19         |
|                                                                                                    |         |                    |                                                                                                    |                 |                |         |                 |               |
|                                                                                                    |         |                    |                                                                                                    |                 |                |         |                 |               |
|                                                                                                    |         |                    |                                                                                                    |                 |                |         |                 |               |
|                                                                                                    |         |                    |                                                                                                    |                 |                |         |                 |               |
|                                                                                                    |         |                    |                                                                                                    |                 |                |         |                 |               |
|                                                                                                    |         |                    |                                                                                                    |                 |                |         |                 |               |
|                                                                                                    |         |                    |                                                                                                    |                 |                |         |                 |               |
|                                                                                                    |         |                    |                                                                                                    |                 |                |         |                 |               |
|                                                                                                    |         |                    |                                                                                                    |                 |                |         |                 |               |
|                                                                                                    |         |                    |                                                                                                    |                 |                |         |                 |               |
|                                                                                                    |         |                    |                                                                                                    |                 |                |         |                 |               |
|                                                                                                    |         |                    |                                                                                                    |                 |                |         |                 |               |
|                                                                                                    |         |                    |                                                                                                    |                 |                |         |                 |               |
|                                                                                                    |         |                    |                                                                                                    |                 |                |         |                 |               |
|                                                                                                    |         |                    |                                                                                                    |                 |                |         |                 |               |
|                                                                                                    |         |                    |                                                                                                    |                 |                |         |                 |               |
|                                                                                                    |         |                    |                                                                                                    |                 |                |         |                 |               |
|                                                                                                    |         |                    |                                                                                                    |                 |                |         |                 |               |
|                                                                                                    |         |                    |                                                                                                    |                 |                |         |                 |               |
|                                                                                                    |         |                    |                                                                                                    |                 |                |         |                 |               |
|                                                                                                    |         |                    |                                                                                                    |                 |                |         |                 |               |
|                                                                                                    |         |                    |                                                                                                    |                 |                |         |                 |               |
| <                                                                                                    |         |                    |                                                                                                    |                 |                |         |                 |               |
|                                                                                                    | <       |                    |                                                                                                    |                 |                |         |                 | )>            |

在"统计报表对象"下拉框中选择报表对象,在"报表类别"中选择"日报表、月报表、年报 表"及"报表时间",点击"输出"按钮弹出另存为对话框,将结果输出成 TXT 格式文件。

# 12锁定、解锁程序

当程序处于锁定状态时,对程序的任何操作都需要输入用户名和密码,解锁即解除锁定。 点击工具条的"锁定"按钮锁定/"解锁"按钮 解锁或选择"系统"菜单的锁定程序/解锁程序, 解锁也需要输入用户名和密码并单击"登录"按钮后即解锁。

# 13操作员

在金笛短信管理树下选择任意节点,选择"系统"菜单,选择操作员,如下图:

## 北京春笛网络信息技术服务有限公司

地址:北京海淀区知春路 23 号 863 软件园量子银座 903 邮编:100083

服务热线:010-82355864,82358387,82356956,82356576,82356577,82356575

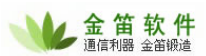

| 蒙 金笛短信    | 言一 单机完整版                           |
|-----------|------------------------------------|
| 系统 (S) 联系 | 系人 C) 組維护 G) 短信 Q) 查看 (Y) 帮助 C)    |
| 配置设备(四    | υ 🛃 📑 🍇 💼 👫 🕵 😭 😣                  |
| 开启服务 (S   | 发信添入添组 删除锁定 解锁 选项 退出               |
| 停止服务 ()   | 短信箱                                |
| 锁定程序(1    |                                    |
| 解锁程序 ()   | り 国(1380000000) 日本语(年入)<br>已发信(本周) |
| 登录选项(     |                                    |
| 提交短信的     |                                    |
| 任务短信(日    | 5                                  |
| 生日短信(3    | D                                  |
| 日士管理の     | 02                                 |
| 综合选项的     | n –                                |
| 操作员 (V)   |                                    |
|           |                                    |
| 退田(2)     | 5 (UF入)<br>一方信 (本周)                |
|           |                                    |
| 理出操       | 作员维护管埋界面,如卜图:                      |
| 操作员维护     | 管理                                 |
| 操作员列表     | :                                  |
| 帐户        | 描述 (正在10)                          |
| Admin     | 系统最初登录时建立的帐户 添加(A)                 |
|           |                                    |
|           | 册除 (D)                             |
|           |                                    |
|           | 编辑 Œ)                              |
|           |                                    |
|           |                                    |
|           |                                    |
|           | ()理出 (Q)                           |
|           |                                    |

此界面用来设置操作人员的登录名及密码、增加或删除操作员。

当需要删除操作员时,在"操作员列表"中选中要删除的操作员,点击"删除(D)"钮即可。 只有以 Admin 用户登陆时方可进行对其他操作员的删除,Admin 不能删除。

## 13.1 添加操作员

在操作员维护管理界面点击"添加"按钮,弹出添加操作员界面,如下图:

## 北京春笛网络信息技术服务有限公司

33

地址:北京海淀区知春路 23 号 863 软件园量子银座 903 邮编:100083

服务热线:010-82355864,82358387,82356956,82356576,82356577,82356575

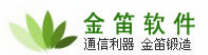

| 漆加操作员      |               |
|------------|---------------|
| 登录用户: aaaa | 登录密码: ******* |
| 用户描述:      |               |
|            | 确定 (2) 取消 (2) |

设置好点击"确定"按钮确认,点击"取消"按钮取消。

## 13.2 编辑操作员

在操作员维护管理界面,选择要编辑的操作员点击"编辑"按钮,弹出编辑操作员资料界面,如下图:

| 编辑操作员  | 資料   |        |        |
|--------|------|--------|--------|
| 登录用户:「 | 8888 |        | **     |
| 用户描述:  | 组成员  |        |        |
|        |      | 确定 (2) | 取消 (2) |

点击"确定"按钮确认,点击"取消"按钮取消。

# 14 公司联系方式:

| 公司全称 | 北京春笛网络信息技术服务有限公司                                 |  |  |
|------|--------------------------------------------------|--|--|
| 公司地址 | 北京市海淀区知春路 23 号量子银座九层(863 软件园)                    |  |  |
| 邮政编码 | 100083                                           |  |  |
| 电话   | 010-82356576 82356577 82356956 82358387 82355864 |  |  |
| 传真   | 010-82356577                                     |  |  |
| 技术热线 | 010-82356956 82358387 82355864                   |  |  |

北京春笛网络信息技术服务有限公司

地址:北京海淀区知春路 23 号 863 软件园量子银座 903

邮编:100083

服务热线:010-82355864,82358387,82356956,82356576,82356577,82356575